## **\dd New Practice**

t Modified on 10/21/2024 1:18 pm EDT

ollow the steps below to add a New Practice.

- 1. Select Customer Setup > Practices.
- 2. Click the New Practice button.
- 3. Add the **Practice Name**.
- 4. Enter the **provider's NPI** number. Or click the **Q** to search the **NPPES NPI Registry** for all NPI records of Healthcare Providers.
  - 1. When the NPI Registry window opens, select the NPI type.
  - 2. Enter your Search Criteria.

Searching with a partial name or are unsure of the spelling? It must be followed by an asterisk \*

Failure to add the wildcard (\*) will result in the registry only searching for an exact match and may not pull up the record you are searching for. (i.e., When searching for "*James Jones*"" type in "*Jame*\*" in the first name field and "*Jon*\*" in the last name field so it pulls up all records that include "*Jame*" and "*Jon*" in the first/last name).

- 3. Click the Search button.
- 4. A window will open displaying the NPI numbers that match your search results.
- 5. Select the NPI you would like to add.
- 5. Select the **Organization Type** from the drop-down.
- 6. Enter the **Taxonomy Specialty** that defines the Practice's area of **specialization**. Or click the **Q** to select one from the list.
- 7. The **Sequence Number** is auto-populated by CollaborateMD.
- 8. *Optional*: Enter a **Reference #**: This is for personal reference. This field is informational and does not appear on claims. This can be used to help you easily identify a practice or used for reporting purposes
- 9. Optional: Add a TCN Prefix: Use this to populate a value to the beginning of the Transaction Control Number (TCN) that CollaborateMD sends to Change Healthcare once a claim is generated for this practice. This TCN value will be present on any subsequent Clearinghouse or Payer-generated report that are returned. This is a quick and easy way for billing services to determine which customer claims

are associated to.

- 10. *Optional*: Add a **Statement TCN Prefix**: Use this to populate a value to the beginning of the patient statement's TCN (invoice) number for automated and enhanced statements. This helps offices by allowing customers to display a custom identifier on their statements. When added, the statement's invoice number will show the TCN prefix, followed by a dash and the TCN, allowing billing services to easily determine which customer a statement is associated with.
- 11. **Optional:** Add a **Code:** Use this field to enter a code of up to three (3) alphanumeric characters to help you identify this practice.
- 12. Enter the Primary Office contact Information (e.g., address, 9-digit zip code, phone, fax, email).
- 13. Verify if the **Pay-To Address** that prints in Box 33 (of the CMS-1500 form) or Box 2 (of the CMS-1450 form) are the same as the primary office.
  - 1. Defaulted: Is the Pay-To address is the same as the primary office?
  - 2. Is the Pay-To-Address **differ**ent than the primary office? Uncheck the **Pay-To address is the sam as the primary office** box and populate the other address.
- 14. *Optional*: If your Practice has Other Offices, you may need to enter information regarding any additional locations your practice may have.

**Important**: Other Offices must use the same Name, Tax ID/Social Security Number and the same Pay-To Address as the Main Practice; the NPI number can be different.

- 15. Optional: Set your Practice Defaults for claims, patients, and payments.
- 16. Click Save.